# Concur Travel: SNCF [PAO] Direct Connect

# **Travel Service Guide**

Last Revised: October 25, 2023

Applies to Concur Travel:

☑ Professional/Premium edition
 ☑ TMC Partners
 ☑ Direct Customers

☑ Standard edition
 ☑ TMC Partners
 ☑ Direct Customers

# Contents

|                                                                                                    | 1                               |
|----------------------------------------------------------------------------------------------------|---------------------------------|
| Section 1: IMPORTANT – About this Guide                                                                                                    | 1                               |
| Section 2: Overview                                                                                                    | 1                               |
| Section 3: Benefits and Features                                                                                                    | 2                               |
| Discount Cards and Fidelity Programs<br>Discount Cards<br>Fidelity Cards                                                                                                    | 2<br>2<br>2                     |
| Section 4: Club Eurostar End-User Experience – Profile                                                                                                    | 2                               |
| Discount Cards and Fidelity Programs<br>Discount Card – SNCF Advantage<br>Fidelity Programs – SNCF Voyageur, Club Eurostar<br>Configuration/Activation                                                                                                    | 2<br>2<br>5<br>6                |
| Travel Preferences<br>Overview<br>Configuration/Activation                                                                                                    | 6<br>6<br>7                     |
| Section 5: End-User Experience - Booking                                                                                                    | 7                               |
| General Booking Information<br>Mixed Flight/Train Search Tab<br>Review and Reserve Train Page<br>Ticketing Notes<br>Advantage Cards Notes                                                                                                    | 7<br>8<br>9<br>9                |
| Section 6: Configuration10                                                                                                    | D                               |
| Overview                                                                                                    | 0                               |
|                                                                                                    | 1                               |
| Part 1: Professional and Standard Edition – Discount Cards, Fidelity Programs, Rail<br>Preferences                                                                                                    | 1<br>1                          |
| <ul> <li>Part 1: Professional and Standard Edition – Discount Cards, Fidelity Programs, Rail</li> <li>Preferences</li> <li>Discount Cards and Fidelity Programs</li> <li>Rail Preferences</li> <li>Part 2: Professional Edition – Configuration in Concur Travel</li> <li>Part 2: Professional Edition – Configuration in Concur Travel</li> <li>Discount Codes</li> <li>Discount Codes</li> <li>Lowest Logical Fare (LLF) When Utilizing Mixed Flight/Train Display</li> <li>1</li> </ul>                                                                                                    | 1<br>1<br>1<br>1<br>2<br>5<br>5 |
| Part 1: Professional and Standard Edition – Discount Cards, Fidelity Programs, Rail       1         Preferences       1         Rail Preferences       1         Part 2: Professional Edition – Configuration in Concur Travel       1         General Configuration/Activation       1         Discount Codes       1         Lowest Logical Fare (LLF) When Utilizing Mixed Flight/Train Display       1         Part 2: Standard Edition – Configuration in Concur Travel       1         Part 2: Standard Edition – Configuration in Concur Travel       1         Part 2: Standard Edition – Configuration in Concur Travel       1         Part 2: Standard Edition – Configuration in Concur Travel       1         Branch Access       1         Discount Codes       1         Lowest Logical Fare (LLF) When Utilizing Mixed Flight/Train Display       20         First-Class in SNCF       20         First-Class in SNCF       20 | 111 11255 778800                |

| Standard Remarks  |  |
|-------------------|--|
| Section 7: FAQ    |  |
| The Basics        |  |
| Ouestions         |  |
| Known Limitations |  |

# **Revision History**

| Date             | Revision Notes/Comments |
|------------------|-------------------------|
| October 25, 2023 | Initial publication     |

# Section 1: IMPORTANT – About this Guide

Be aware of the following:

- **Infinite variables:** Certain scenarios have an infinite number of variables or extremely unusual circumstances, like rare cancellation or refund situations. So, not all scenarios can be presented in this guide. Also, certain processes may be influenced by third- or fourth-party providers. In some cases, you must contact the provider directly.
- User interface, fees, rates, schedules: When other providers change their user interface (for example, web site) or their fees/rates/schedules, they are under no obligation to make SAP Concur aware of those changes. If a screen sample in this guide is outdated because of a change made by a provider, we will update that screen sample when we become aware of the change and at our earliest convenience.
- **Permissions:** A company's administrator may or may not have the correct permissions to manage the feature described in this guide. If an administrator needs to manage this feature and does not have the proper permissions, they should contact the company's SAP Concur administrator.

Also, the administrator should be aware that some of the tasks described in this guide cannot be completed by the company. In this case, the client must contact their TMC (if a TMC provides their support) or SAP Concur (if SAP Concur provides their support).

## **Section 2: Overview**

SNCF PAO Rail – with more than 14,000 trains operated daily across France – is an asset to SAP Concur users all across Europe. With the SNCF integration with Concur Travel, it has become easier than ever to book train travel in France, Belgium and the UK. The SNCF PAO offering provides travelers with train travel search, advantage cards, and the opportunity to take advantage of multiple corporate discount codes.

SNCF offers a unique access to multiple inventories:

- TGV: High-speed trains within France
- TGV Lyria: High-speed trains between France and Switzerland
- TER: French Regional Trains
- Eurostar: High-speed trains between the UK, France, Belgium, the Netherlands and Germany

# Section 3: Benefits and Features

#### **Discount Cards and Fidelity Programs**

Discount cards provide a discount to the traveler while fidelity programs provide rewards and points.

#### Discount Cards

Discount cards include:

• **SNCF Advantage:** Advantage cards offer discounted train fares and benefits. Unlike most Frequent Traveler Programs, travelers are allowed to specify more than one advantage program per operator. For example, travelers may specify Carte Liberté, along with the Carte Avantage Week-End, or any other card if a traveler actually owns all of those cards.

Some cards are valid for the whole network of SNCF in France. Some cards are valid only for specific routes.

#### Fidelity Cards

**SNCF Voyageur:** To take advantage of benefits, the user must enter the SNCF Voyageur Card in Profile. Then it is transmitted to SNCF with the booking, so the card owner collects bonus points. For details on the Voyageur program, refer to: <a href="https://www.sncf.com/en/passenger-offer/rewards/sncf-voyageur-programme">https://www.sncf.com/en/passenger-offer/rewards/sncf-voyageur-programme</a>

## Section 4: Club Eurostar End-User Experience – Profile

#### **Discount Cards and Fidelity Programs**

#### Discount Card – SNCF Advantage

Users must enter their Advantage card information in their Concur Travel profile. There are two types of cards:

- Whole Network: Valid for the whole network of SNCF in France.
- Route-Specific: Valid only for specific routes.
- > To add an SNCF Advantage card to the user's profile:
  - 1. In **Profile > Profile Settings**, click **Frequent-Traveler Programs** in the **Travel Settings** section of the left menu.
  - 2. In the Advantage Programs section, click Add a Program. The Add Travel Programs window appears.

| Add Travel Programs |                                                                                                    |                                                                      |                                                |  |  |
|---------------------|----------------------------------------------------------------------------------------------------|----------------------------------------------------------------------|------------------------------------------------|--|--|
| í                   | <ul> <li>Please enter programs EXACTLY as they appear on your card, excluding spaces and dashes. Do not add any additional characters. Do not include the carrier code. If you enter a program incorrectly, you will get a profile error from the reservation system.</li> <li>For example, if your card is printed "AA12345" or "John Doe/12345", your program number is "12345".</li> </ul> |                                                                      |                                                |  |  |
| The pa<br>follow    | age allows you to<br>ved by the program                                                                                                    | enter up to 5 advantage programs<br>number and the card expiration d | at a time. Select the name of the company ate. |  |  |
| 1 Air               | r/Rail Carrier                                                                                                    | Advantage Program                                                    | Advantage Program Number Expiration Date       |  |  |
| Se                  | elect a carrier 🛛 🗸                                                                                                    | ×                                                                    |                                                |  |  |
| 2 Air               | r/Rail Carrier                                                                                                    | Advantage Program                                                    | Advantage Program Number Expiration Date       |  |  |
| Se                  | elect a carrier 🛛 🗸                                                                                                    | ~                                                                    |                                                |  |  |
| 3 Air               | r/Rail Carrier                                                                                                    | Advantage Program                                                    | Advantage Program Number Expiration Date       |  |  |
| Se                  | elect a carrier $\checkmark$                                                                                                    | ×                                                                    |                                                |  |  |
| 4 Air               | r/Rail Carrier                                                                                                    | Advantage Program                                                    | Advantage Program Number Expiration Date       |  |  |
| Se                  | elect a carrier 🛛 🗸                                                                                                    | ~                                                                    |                                                |  |  |
| 5 Air               | r/Rail Carrier                                                                                                    | Advantage Program                                                    | Advantage Program Number Expiration Date       |  |  |
| Se                  | elect a carrier 🔍 🗸                                                                                                    | ~                                                                    |                                                |  |  |
|                     |                                                                                                    | Save                                                                 | Cancel                                         |  |  |

3. Make the appropriate selections:

| Field     | Description                                                                                                    | Description                                                                                                    |  |  |  |  |
|-----------|----------------------------------------------------------------------------------------------------|----------------------------------------------------------------------------------------------------|--|--|--|--|
| Air/Rail  | Select <b>SNCF</b> .                                                                                                    |                                                                                                    |  |  |  |  |
| Advantage | Most Programs                                                                                                    |                                                                                                    |  |  |  |  |
| Program   | For most programs, select t                                                                                                    | he applicable program.                                                                                                    |  |  |  |  |
|           | Add Travel Programs                                                                                                    |                                                                                                    |  |  |  |  |
|           | Please enter programs EXACTLY as they appear on your<br>additional characters. Do not include the carrier code. If y<br>error from the reservation system.<br>For example, If your card is printed "AA12345" or "John D | card, excluding spaces and dashes. Do not add any<br>rou enter a program incorrectly, you will get a profile<br>lose/12345', your program number is '12345'. |  |  |  |  |
|           | The page allows you to enter up to 5 advantage progra<br>followed by the program number and the card expiratio                                                                                                    | ms at a time. Select the name of the company<br>n date.                                                                                                    |  |  |  |  |
|           | 1 AirRait Canier Advantage Program                                                                                                    | Advantage Program Number Expiration Date                                                                                                    |  |  |  |  |
|           | SNCP V Carte Week-End V                                                                                                    |                                                                                                    |  |  |  |  |
|           | 2 AirRail Carrier Forfail 1st Class subscription                                                                                                    | Advantage Program Number Expiration Date                                                                                                    |  |  |  |  |
|           | Select a carrier V<br>Forfalf 2nd Class subscription                                                                                                    |                                                                                                    |  |  |  |  |
|           | 3 Ak/Rail Carrier French Military 1st                                                                                                    | Advantage Program Number Expiration Date                                                                                                    |  |  |  |  |
|           | Select a carrier V French Miltary 2nd                                                                                                    |                                                                                                    |  |  |  |  |
|           | 4 AktRail Carrier Rail Plus Senior                                                                                                    | Advantage Program Number Expiration Date                                                                                                    |  |  |  |  |
|           | Select a carrier V Carte Avantage Jeune                                                                                                    |                                                                                                    |  |  |  |  |
|           | 5 AktRait Carrier Carte Avantage Week-End                                                                                                    | Advantage Program Number Expiration Date                                                                                                    |  |  |  |  |
|           | Select a carrier v Carte Avantage Senior                                                                                                    | <b></b>                                                                                                    |  |  |  |  |
|           | Carte Liberté                                                                                                    | Cancel                                                                                                    |  |  |  |  |

| The Card Type section appears:                                                                                                    |                           |
|----------------------------------------------------------------------------------------------------|---------------------------|
| 1 Air/Rail Carrier Advantage Program                                                                                                    |                           |
| SNCF V Forfait' 2nd Class : V                                                                                                    |                           |
| Card Type:                                                                                                    |                           |
| Whole Network                                                                                                    |                           |
| O Route-Specific                                                                                                    |                           |
| Then:                                                                                                    |                           |
| <ul> <li>If the card applies to the entire SNCF network, see</li> </ul>                                                                                                    | elect                     |
| Whole Network.                                                                                                    |                           |
| <ul> <li>If the card applies to specific station pairs, select<br/>Specific. The stations appear.</li> </ul>                                                                       | t <b>Route-</b>           |
| 1 Air/Rail Carrier Advantage Program                                                                                                    |                           |
| SNCF V Forfait' 2nd Class : V                                                                                                    |                           |
| Card Type:                                                                                                    |                           |
| O Whole Network                                                                                                    |                           |
| Route-Specific                                                                                                    |                           |
| From                                                                                                    |                           |
| Departure city or train stat                                                                                                    | ntic                      |
| То                                                                                                    |                           |
| Arrival city or train station                                                                                                    | 7                         |
| Enter the appropriate stations in the <b>From</b> and                                                                                                    | <b>To</b> fields.         |
| Note the following:                                                                                                    |                           |
| <ul> <li>These fields are <i>not</i> required but if you add one<br/>name, you must add the other.</li> </ul>                                                                      | station                   |
| <ul> <li>We do not validate that the city pairs are correct<br/>arrangers should validate prior to entering this in<br/>into the profile.</li> </ul>                               | :. Users or<br>nformation |
| Advantage Enter the program number exactly as it appears on t<br>Program Number excluding spaces and dashes. Do not add additional<br>characters. Do not include the carrier code. | the card,                 |
| Expiration Date Enter the expiration date.                                                                                                    |                           |

4. Click **Save**. The card appears in the **Advantage Programs** section of the user's profile.

#### Fidelity Programs – SNCF Voyageur, Club Eurostar

- To add a fidelity program to the user's profile:
  - 1. In **Profile > Profile Settings**, click **Frequent-Traveler Programs** in the **Travel Settings** section of the left menu.
  - 2. In the **Frequent-Traveler Program** section, click **Add a Program**. The **Add Travel Programs** window appears.

| Add Travel                                                      | Pro                                        | grams                                                                                                    |                                                                                                    |
|-----------------------------------------------------------------|--------------------------------------------|----------------------------------------------------------------------------------------------------|----------------------------------------------------------------------------------------------------|
| i Please enter<br>additional ch<br>error from th<br>For example | progra<br>aracter<br>e reserv<br>, if your | ms EXACTLY as they appear on your<br>s. Do not include the carrier code. If y<br>vation system.<br>card is printed "AA12345" or "John D | card, excluding spaces and dashes. Do not add any<br>you enter a program incorrectly, you will get a profile<br>loe/12345", your program number is "12345". |
| he page allows ollowed by the p                                 | you to<br>rogran                           | enter up to 5 advantage progra<br>n number and the card expiratio                                                                       | ms at a time. Select the name of the company<br>n date.                                                                                                    |
| 1 Air/Rail Carrier                                              |                                            | Advantage Program                                                                                                    | Advantage Program Number Expiration Date                                                                                                    |
| SNCF                                                            | ~                                          | Carte Week-End                                                                                                    | <b>…</b>                                                                                                    |
| 2 Air/Rail Carrier                                              |                                            | Carte Week-End                                                                                                    | Advantage Program Number Expiration Date                                                                                                    |
| Select a carrier                                                | ~                                          | 'Forfait' 1st Class subscription<br>'Forfait' 2nd Class subscription                                                                    | <b>…</b>                                                                                                    |
| 3 Air/Rail Carrier                                              |                                            | French Military 1st                                                                                                    | Advantage Program Number Expiration Date                                                                                                    |
| Select a carrier                                                | ~                                          | French Military 2nd                                                                                                    |                                                                                                    |
| 4 Air/Rail Carrier                                              |                                            | Rail Plus Senior                                                                                                    | Advantage Program Number Expiration Date                                                                                                    |
| Select a carrier                                                | ~                                          | Rail Plus Junior<br>Carte Avantage Jeune                                                                                                | <b></b>                                                                                                    |
| 5 Air/Rail Carrier                                              |                                            | Carte Avantage Week-End                                                                                                    | Advantage Program Number Expiration Date                                                                                                    |
| Select a carrier                                                | ~                                          | Carte Avantage Senior<br>Carte Liberté                                                                                                  |                                                                                                    |
|                                                                 |                                            | Save                                                                                                    | Cancel                                                                                                    |

3. Make the appropriate selections:

| Field                                           | Description                                                                                                    |
|-------------------------------------------------|----------------------------------------------------------------------------------------------------|
| Air/Rail                                        | Select one of these:<br>• Eurostar<br>• SNCF                                                                                                    |
| Frequent Traveler<br>/ Driver / Guest<br>Number | Enter the number exactly as it appears on the card, excluding spaces and dashes. Do not add additional characters. Do not include the carrier code. |

4. Click **Save**.

Fidelity programs appear in the **Frequent-Traveler Programs** section of the user's **Profile** page.

#### Example:

| F | Frequent-Traveler Programs |                         |                                     |                    |           |         |
|---|----------------------------|-------------------------|-------------------------------------|--------------------|-----------|---------|
|   | Your                       | Frequent Traveler, Driv | er, and Hotel Guest Programs        |                    | 🕂 Add a F | Program |
|   | <u>*</u>                   | <i>Eurostar</i>         | EurostarEurostar Frequent Traveller | Search this vendor | Ø         | Ŵ       |
|   | 寷                          | SNOF                    | SNCFVoyageur                        | Search this vendor | O         | Ŵ       |
|   |                            |                         |                                     |                    |           |         |

#### **SNCF VOYAGEUR NOTES**

There are several levels of Voyageur card, based on the number of bonus points the customer has earned:

- Voyageur
- Grand Voyageur
- Grand Voyageur Le Club

Regardless of the level, the "Voyageur" name appears in the user's profile.

The level can automatically change after the customer has earned a certain number of bonus points. When that happens, the customer will be informed by SNCF directly. For the booking process, the status name is irrelevant. The status will be recognized by SNCF according to the card number in the booking process to make sure that the correct number of bonus points will be collected.

#### **Configuration/Activation**

If SNCF has been enabled for the site, users can use their discount cards and fidelity programs. There is no configuration required by the administrator; however, the user must enter their card information in their profile.

#### **Travel Preferences**

#### **Overview**

The user configures travel preferences via **Profile > Profile Settings > Travel Preferences** (in the **Travel Settings** section of the left menu).

| Rail Travel Pref | erences                |                   |                       |              |                    |               |
|------------------|------------------------|-------------------|-----------------------|--------------|--------------------|---------------|
| Seat             | Coach                  | Noise Comfort     |                       |              |                    |               |
| Don't Care 🗸     | Don't Care             | ✓ Don't Care      | ~                     |              |                    |               |
| Other Rail Pre   | Other Rail Preferences |                   |                       |              |                    |               |
| The following    | g preferences n        | nay not be suppo  | orted by all rail sys | stems.       |                    |               |
| Bed              | Bed Category           | Berth             | Deck                  | Space Type   | Fare Space Comfort | Special Meals |
| Don't Care 🗸     | Don't Care 🗸 🗸         | Don't Care 🗸 🗸    | Don't Care 🗸          | Don't Care 🗸 | Don't Care 🗸       | Don't Care 🗸  |
| Contingencies    |                        | Ticket Delivery   |                       |              |                    |               |
| Don't Care       | ~                      | E-ticket when pos | sible 🗸               |              |                    |               |

**NOTE:** These preferences are applied only if the SNCF segments that the user is booking offer these choices (this is unlike air travel).

#### **Configuration/Activation**

There is no configuration required by the administrator; the preferences fields are available automatically in the user's profile. The user must simply complete the fields.

## Section 5: End-User Experience - Booking

#### **General Booking Information**

Using the **Train Search** tab, the user searches for train travel options.

| 8 Booking             | g for myself       | Book for a | guest                |
|-----------------------|--------------------|------------|----------------------|
| *                     | ⇔ <b>⊨</b>         |            |                      |
| Train Sea             | rch (SNCF)         |            |                      |
| Rou                   | nd Trip            | On         | e Way                |
| From                  |                    |            |                      |
| Departure cit         | y or train station | )          |                      |
| _                     |                    |            | Find a train station |
| IO<br>Arrival city or | train station      |            |                      |
| Annual city of        | train station      |            | Find a train station |
| Departure             |                    |            |                      |
|                       | depart 🗸 🛚         | lorning ∨  |                      |
| Poturo                |                    |            |                      |
| (iii)                 | depart 🗸 A         | fternoon 🗸 |                      |
|                       |                    |            |                      |
|                       |                    |            |                      |
| Class S               | earch by           |            |                      |
| Second V              | rice V             |            |                      |
| Refundable            | only               |            |                      |
| Direct Train          | s Only<br>unt code |            |                      |
|                       |                    |            |                      |
|                       | Sea                | arch       |                      |

In addition to the standard search fields, these may be available:

| Field                                   | Description                                                                                                    |  |  |
|-----------------------------------------|----------------------------------------------------------------------------------------------------|--|--|
| Refundable only<br>(Not<br>recommended) | If enabled, users can search for refundable fares only.<br>Since TER offers are non-refundable, it's recommended that<br>customers not use this setting.                                                                                                    |  |  |
| Direct Trains Only                      | If enabled, SAP Concur searches for routes that involve no change of trains, which does not necessarily mean "non-stop".                                                                                                    |  |  |
| Class of Service                        | <ul> <li>If first-class is enabled, the Class of Service dropdown appears. The options may include:</li> <li>First: The search returns first-class fares.</li> <li>Second: The search returns second-class fares.</li> <li>Any: The search returns both first- and second-class fares.<br/>(Sometimes, first-class is less expensive than second-class due to applied discounts.)</li> </ul>                                                                                                    |  |  |
| SNCF discount<br>code                   | <ul> <li>When the user enables the SNCF discount code check box, two additional fields appear:</li> <li>SNCF discount code</li> <li>Promotional code</li> <li>Discount code</li> <li>Promotional code</li> <li>Advantage (CUI/BVD)</li> <li>Search</li> <li>If the user has a promo code (provided by SNCF), the user selects</li> <li>Promotional code and then enters the code.</li> <li>If the user has an Advantage code (provided by SNCF), the user selects</li> <li>Advantage (CUI/BVD) and then enters the code.</li> <li>NOTE: The Advantage Code is for one-time use only. In case the rail ticket is cancelled or refunded, the Advantage Code can be reused.</li> <li>If the user has a Bon Voyage code (provided by SNCF), the user selects Advantage (CUI/BVD) and then enters the code.</li> <li>NOTE: The Advantage (CUI/BVD) and then enters the code.</li> <li>If the user has a Bon Voyage code (provided by SNCF), the user selects Advantage (CUI/BVD) and then enters the code.</li> <li>If the user has a bon Voyage code (provided by SNCF), the user selects Advantage (CUI/BVD) and then enters the code.</li> </ul> |  |  |

#### Mixed Flight/Train Search Tab

The user can search for flights and trains at the same time using the **Mixed Flight/Train Search** tab. On the search results page, flight and train results appear together. A company's configuration may allow a user to select first-class for train travel, but they may be restricted to business or economy class for air travel. Since there is only one class-of-service field on the **Mixed Flight / Train Search** tab, Concur Travel uses this logic:

- The class-of-service dropdown on the **Mixed Flight / Train Search** tab will reflect the classes of service allowed for air only. The allowed classes of service rules for train will be handled in the background and affect the results. If first-class is allowed for rail, users will see first-class results; if not, they will only see second-class.
- When searching for a route that has train and flight options, train options will always show first- and second-class fares in the search results (when first-class is allowed in the company's travel policy).

#### **Review and Reserve Train Page**

On the **Review and Reserve Train** page, the user can make additional selections, such as seat position, space type, and special meals, which are prepopulated with the information from the user's profile but can be changed.

**NOTE:** These preferences are applied only if the SNCF segments that the user is booking offer these choices. This feature is not applied to air travel.

| REVIEW TRAVEL PREFERENCES                                                                                                    |
|----------------------------------------------------------------------------------------------------|
| Based on your profile preferences, we suggest these selections.                                                                                                    |
| Paris Montparnasse Railway Station to Bordeaux Saint-Jean Railway Station<br>Train: #8435 TGV INOUI Second Class<br>I want to sit close to another traveler's booked seat<br>Seat Position Don't care V<br>Deck Level Don't care V  |
| Bordeaux Saint-Jean Railway Station to Paris Montparnasse Railway Station<br>Train: #12260 TGV INOUI Second Class<br>I want to sit close to another traveler's booked seat<br>Seat Position Don't care V<br>Deck Level Don't care V |
| Space Type Don't care                                                                                                    |

For payment, the user selects the appropriate form of payment or, if configured, can pay via invoice.

#### **Ticketing Notes**

- **NOTE:** For trips with departure outside of France involving other vendor's routings, SNCF does not issue tickets.
- **NOTE:** For international trips with departure in France, where the only option is a paper ticket, the fulfillment of the tickets depends on the agreement the TMC has in place with SNCF.

#### Advantage Cards Notes

Users can have a "whole network" or "route-specific" SNCF Advantage card. If using a route-specific SNCF Advantage card and:

- If the searched route does not exactly match the route of an Advantage card, then the **Select Advantage Card Subscription** page appears. The user makes the appropriate selection.
- If the searched route matches the exact route of the Advantage card, then the card is automatically applied, and the user is not required to select the route.

| Select | Advantage Card Subscription                                                                                |
|--------|----------------------------------------------------------------------------------------------------|
| ?      | Please select the advantage card subscription(s) that apply to the selected route:                         |
|        | Forfait 1st Class subscription<br>PARIS, France - LYON, France                                             |
|        | Note: Advantage card subscriptions which apply to the whole SNCF<br>network will be applied automatically. |
|        | Search Cancel                                                                                              |

# Section 6: Configuration

#### **Overview**

Follow the appropriate steps for your edition of Concur Travel:

- Part 1: Professional and Standard Editions Client Agreement
- Part 2: Professional Edition Configuration in Concur Travel
   or
  - Part 2: Standard Edition Configuration in Concur Travel
- Part 3: Professional and Standard Editions Additional Tasks or Information

# Part 1: Professional and Standard Edition – Discount Cards, Fidelity Programs, Rail Preferences

#### **Discount Cards and Fidelity Programs**

If SNCF has been enabled for the site, users can use their discount cards and fidelity programs. There is no configuration required, however, the user must enter their card information in their profile as described in the *End-User Experience – Profile* section of this guide.

#### **Rail Preferences**

There is no configuration required by the administrator; the preferences fields are available automatically in the user's profile. The user must simply complete the fields as described in the *End-User Experience – Profile* section of this guide.

#### Part 2: Professional Edition – Configuration in Concur Travel

#### **General Configuration/Activation**

- To configure:
  - 1. Click **Administration > Travel** (on the sub-menu) **> Travel System Admin** and access the desired client travel configuration.

**NOTE:** Depending on your permissions, the page may appear immediately after you click **Administration** or **Travel**.

2. In the **Rail Connectors** section of the **Company Travel Configuration** page, locate **SNCF [PAO]**.

| ſ | SNCF [PAO] C Enable                       |                               |                     |                                                |
|---|-------------------------------------------|-------------------------------|---------------------|------------------------------------------------|
|   | SNCF PCC:                                 | Connection Environment:       | PRODUCTION ~        | Suppress paper tickets if e-ticket is possible |
|   | Allow searching for trains using arrive b | y hours auto-cancel prior las | at day to ticket: 2 | Agency Invoice                                 |

3. Complete the appropriate fields.

| Field       | Description                                          |
|-------------|------------------------------------------------------|
| Enable      | Select to enable.                                    |
| SNCF PCC    | Enter your agency's SNCF PCC.                        |
| Connection  | Select a desired option:                             |
| LINNOITHEIL | Production – provides access to all fares and offers |
|             | Test – should be used only for test purpose          |

| Field                                                    | Description                                                                                                    |
|----------------------------------------------------------|----------------------------------------------------------------------------------------------------|
| Suppress paper<br>tickets when e-<br>ticket is available | Select, if desired.                                                                                                    |
| Allow searching<br>for trains using<br>arrive by         | Select, if desired.<br>If disabled, users will not be able to choose between arrive or<br>depart options when searching for SNCF [PAO] trains; the<br>dropdown will be hidden, and all searches will be based on<br>departure.                                                                                                    |
| Agency Invoice                                           | If enabled, will use same value as set in SNCF [PAO].<br>All purchases are managed through your company's fulfillment<br>travel agency will display in the <b>Method of Payment</b> section.                                                                                                    |
| hours auto-cancel<br>prior last day to<br>ticket         | Select the desired number of hours that Concur Travel<br>subtracts from SNCF's last date to ticket (LDT).<br>For example, assume that Concur Travel receives the last date<br>to ticket from SNCF as 2023-04-20 18:00:00. Further assume<br>that this field is set to 5 hours. This means that Concur Travel<br>will actually show 202304-20 13:00:00 to the user as a last<br>date to ticket to ensure the user submits changes within the<br>time slot allowed. This also means that if the trip is not<br>submitted or approved by 2023-04-20 13:00:00 and auto-<br>cancel is enabled, Concur Travel will cancel the trip. |

Branch Access will be granted to the specified SNCF PCC. SAP Concur will open the branch access to the agency's SNCF PCC with the first SNCF [PAO] reservation created.

The agency must establish branch access from their SNCF PCC to SAP Concur SNCF PCC (B930). The agency should contact their GDS representative with this request.

#### **Discount Codes**

- To add discount codes:
  - 1. Click **Administration > Travel** (on the sub-menu) **> Travel System Admin** and access the desired client travel configuration.

**NOTE:** Depending on your permissions, the page may appear immediately after you click **Administration** or **Travel**.

2. In the **Company-Specific** section of the left menu, click **Manage Corporate Discounts**.

| Company Name<br>Choose<br>Choose a company travel configuration.<br>No Travel Config selected - manage company-wide discounts v Choose<br>Choose a GDS Type<br>Choose a GDS Type v | View Travel Discounts                                              |
|----------------------------------------------------------------------------------------------------|--------------------------------------------------------------------|
| Choose a company travel configuration. No Travel Config selected - manage company-wide discounts  Choose a GDS Type Choose a GDS Type                                              | Company Name Choose                                                |
| No Travel Config selected - manage company-wide discounts V Choose<br>Choose a GDS Type<br>Choose a GDS Type V                                                                     | Choose a company travel configuration.                             |
| Choose a GDS Type  Choose a GDS Type                                                                                                    | No Travel Config selected - manage company-wide discounts 🗸 Choose |
| Choose a GDS Type 🗸                                                                                                    | Choose a GDS Type                                                  |
|                                                                                                    | Choose a GDS Type 🗸                                                |

- 3. Select the desired company, configuration, and GDS.
- 4. In the Rail Vendors section, click Add rail discount.

| 🕀 Add rail | discount      |                        |          |
|------------|---------------|------------------------|----------|
| Rail Ve    | ndors         |                        |          |
| Vendor     | Discount Code | TripLink Discount Code |          |
|            |               |                        | No recon |
|            |               |                        |          |

The **Modify Travel Discounts** window appears.

| Rail discount for Travel Config: SarkaTest         Please note: for vendors that are not available in your company's reservation system (GDS), this pag vendors. Only GDS or TripLink discount codes should be entered on this page.         Vendor         Image: SNCF         Image: SNCF                                                                                                    | Modify Tr                                                                                 | avel Discounts                                                                                                    |
|----------------------------------------------------------------------------------------------------|-------------------------------------------------------------------------------------------|----------------------------------------------------------------------------------------------------|
| Please note: for vendors that are not available in your company's reservation system (GDS), this pag<br>vendors. Only GDS or TripLink discount codes should be entered on this page.<br>Vendor<br>Vendor<br>NCF<br>Discount Type<br>Discount Number Description<br>SNCF Discount Code (FCE)<br>Eurostar Discount Code (FCE)<br>Eurostar Discount Code (FBC)<br>Eurostar Discount Code (FBC)                                                                                                    | Rail discount for Tr                                                                      | ravel Config: SarkaTest                                                                                                    |
| Vendor SNCF Discount Type Discount Number Description SNCF Discount Code (FCE) Eurostar Discount Code (FCE) Eurostar Discount Code (FBC) Eurostar Discount Code (FBC) Eurostar Discount Code ( | Please note: for vendor<br>vendors. Only GDS or 1                                         | rs that are not available in your company's reservation system (GDS), this pag<br>FripLink discount codes should be entered on this page. |
| Discount Type Discount Number   Discount Code (FCE)   Eurostar Discount Code (FCE)   Following FBCs are not supported anymore and will be eventually removed: Eurostar Discount Code (FBC) Eurostar Discount Code (FBC) Eurostar Discoun                                                                           | Vendor<br>SNCE                                                                            | ×                                                                                                    |
| SNCF Discount Code (FCE)<br>Eurostar Discount Code (FCE)<br>Following FBCs are not supported anymore and will be eventually removed:<br>Eurostar Discount Code (FBC)<br>Eurostar Discount Code (FBC)                                                                                                    | Discount Type                                                                             | Discount Number Description                                                                                                    |
| Eurostar Discount Code (FCE)  Following FBCs are not supported anymore and will be eventually removed:  Eurostar Discount Code (FBC)  Eurostar Discount Code (FBC)  Eurostar Discount Code | SNCF Discount Code (FCE)                                                                  | · · · · · · · · · · · · · · · · · · ·                                                                                                    |
| Following FBCs are not supported anymore and will be eventually removed:         Eurostar Discount Code (FBC)         Eurostar Discount Code (FBC)         Eurostar Discount Code (FBC)         Eurostar Discount Code (FBC)         Eurostar Discount Code (FBC)         Eurostar Discount Code (FBC)         Eurostar Discount Code (FBC)         Eurostar Discount Code (FBC)         Eurostar Discount Code (FBC)         Eurostar Discount Code (FBC)         Eurostar Discount Code (FBC)         Valid From         Valid From                                                                                                    | Eurostar Discount Code (FCE)                                                              |                                                                                                    |
| Eurostar Discount Code (FBC) Eurostar Discount Code (FBC) Eurostar Discount Code (FBC) Eurostar Discount Code (FBC) Preference  Most Preferred  Valid Until                                                                                                    | Following FBCs are not se<br>Eurostar Discount Code (FBC)<br>Eurostar Discount Code (FBC) | upported anymore and will be eventually removed: )                                                                                        |
| Eurostar Discount Code (FBC) Eurostar Discount Code (FBC) Preference  Most Preferred  Valid From Valid Until                                                                                                    | Eurostar Discount Code (FBC)                                                              | )                                                                                                    |
| Eurostar Discount Code (FBC) Preference  Most Preferred  Valid Until                                                                                                    | Eurostar Discount Code (FBC)                                                              | )                                                                                                    |
| Preference @<br>Most Preferred V<br>Valid From Valid Until                                                                                                    | Eurostar Discount Code (FBC                                                               | ·                                                                                                    |
|                                                                                                    | Preference @<br>Most Preferred V<br>Valid From Valid Unti                                 | il                                                                                                    |

5. Make the appropriate selections.

| Field                       | Description                                                                                        |
|-----------------------------|----------------------------------------------------------------------------------------------------|
| Vendor                      | Select <b>SNCF</b> .                                                                               |
| Discount Code               | Enter the code provided by the vendor to access discount rates.                                    |
| Preference Level            | Select the preference level you want to display to users via the dropdown.                         |
|                             | Most preferred                                                                                     |
|                             | Preferred                                                                                          |
|                             | Less preferred                                                                                     |
|                             | Not preferred                                                                                      |
| Valid From / Valid<br>Until | You can add the valid from and valid until dates if the contract has specific start and end dates. |

6. Click Save.

#### Lowest Logical Fare (LLF) When Utilizing Mixed Flight/Train Display

You can control whether Concur Travel considers rail for LLF eligibility in a mixed air and rail display.

- To enable LLF:
  - 1. Click **Administration > Company** (on the sub-menu) **> Company Admin**.

**NOTE:** Depending on your permissions, the page may appear immediately after you click **Administration**.

- 2. In the Travel Administration section of the left menu, click Travel Admin.
- 3. Select the desired rules class.
- 4. Click **Edit** to the right of **Flight**.
- 5. In you want to include rail fares in the LLF calculation, select **Yes** from the **Include rail** list.

| Travel Policy     | Policy Violation Reasons    | Travelfusion Suppliers | Vendor FoID Admin | Travel Vendor Exclusions | Custom Text | Regional Hotel Rate | s Trave  |
|-------------------|-----------------------------|------------------------|-------------------|--------------------------|-------------|---------------------|----------|
| Rule Class        | (Edit Classes)              |                        |                   |                          |             |                     |          |
| inen, ine         |                             | ✓ Save Sav             | re to Many Can    | cel Track Changes        |             |                     |          |
| Please defi       | ne your Lowest Logical      | Fare (LLF):            |                   |                          |             |                     |          |
| Refundabil        | ity                         |                        | Ha                | s Contract               | Number o    | f Stops Time Wi     | ndow@    |
| Cheapest o        | n Plane Only 🗸              |                        | Do                | es Not Matter 🗸 🗸        | Fewest Ste  | ops 🗸 Does No       | t Matter |
| Airport           |                             |                        | Inc               | lude Rail                |             |                     |          |
| Flights to/fro    | om user's preferred airport | ~                      | No                |                          |             |                     |          |
| Run Dedica        | ated LLF Shop               |                        | Dis<br>Shi        | count Code for LLF       |             |                     |          |
| LLF per<br>only)@ | fare class of service (N    | lew Concur Travel Ex   | kperience         |                          |             |                     |          |

6. Click **Save**.

#### First-Class in SNCF [PAO]

- To enable first-class for SNCF [PAO]:
  - 1. Click **Administration > Company** (on the sub-menu) **> Company Admin**.

**NOTE:** Depending on your permissions, the page may appear immediately after you click **Administration**.

- 2. In the Travel Administration section of the left menu, click Travel Admin.
- 3. Load the desired rules class.
- 4. Click Edit to the right of Flight Class of Service.

| Travel Policy | Policy Violation Reasons | Travelfusion Suppliers | Vendor FoID Admin | Travel Vendor Exclusions | Custom Text        | Regional Hotel Rates | Travel Alternativ |
|---------------|--------------------------|------------------------|-------------------|--------------------------|--------------------|----------------------|-------------------|
| Rule Class    | (Edit Classes)           |                        |                   |                          |                    |                      |                   |
| Inexa, Text   |                          | ✓ Save Sav             | e to Many Can     | cel Track Changes        |                    |                      |                   |
|               |                          |                        |                   |                          |                    |                      |                   |
| Flight - Cla  | ss of Service            |                        |                   |                          |                    |                      |                   |
| Requi         | ire Approval             | Cabin classes allow    | ed: First class   | , when Marke             | ting airline is in | 2C                   |                   |
|               |                          | Message when mate      | ched:             |                          |                    |                      | A - Air           |

- 5. In the Cabin classes allowed list, select First class, Business class.
- 6. Click in the **when Marketing airline is in** field to access a list of carriers:

| Choose one or more of the<br>Select multiple items by hold | e following.<br>ing down the |
|------------------------------------------------------------|------------------------------|
| Skyways (JZ)                                               |                              |
| Skywest (Utah) (OO)                                        |                              |
| Skywest Air (AU) (XR)                                      |                              |
| Slovak Air (6Q)                                            |                              |
| Smartwings (QS)                                            |                              |
| SNCF (2C)                                                  |                              |
| Solomon (IE)                                               |                              |
| South African (SA)                                         |                              |
| South AfricanEx (XZ)                                       |                              |
| South East Asian (DG)                                      |                              |
| Southern Air Cht (PL)                                      |                              |
| Southern Winds (A4)                                        |                              |
| Spanair (JK)                                               |                              |
| SpiceJet (SG)                                              |                              |
| Spint Annes (NK)                                           |                              |
| Storling (NP)                                              |                              |
| Storling Rive (DM)                                         |                              |
| STP Ainwaye (9E)                                           |                              |
| Sudan Ainways (SD)                                         |                              |
| Sudali Aliways (SD)                                        | -                            |

- **NOTE:** If the **when Marketing airline is in** field already contains a code, then in the **Choose from** window, press and hold the Ctrl key before clicking SNCF. If you press and hold Ctrl while clicking SNCF, SNCF will **appear with** the existing code. If you do not hold Ctrl, then SNCF will **replace** the existing code.
- 7. Click SNCF.

**NOTE:** "2C" is the carrier code for SNCF [PAO].

- 8. Click Done.
- 9. Click Save.

### Part 2: Standard Edition – Configuration in Concur Travel

#### General Configuration/Activation

- To configure:
  - 1. In the **Travel Setup Wizard**, click the **Discounts and Travel Content** setup step.
  - 2. Select the desired configuration.
  - 3. Click the **Direct Connect** tab.
  - 4. Locate SNCF [PAO]

| 50 SNCF [PAO]              | Enable                   |                                                |                                            |
|----------------------------|--------------------------|------------------------------------------------|--------------------------------------------|
| SNCF PCC:                  | Connection Environment * |                                                | Agency Invoice                             |
|                            | PRODUCTION 🗸             | Suppress paper tickets if e-ticket is possible | _ • •                                      |
| Allow searching for trains | using arrive by          | Max. Num. Companions 0 🗸                       | hours auto-cancel prior last day to ticket |

5. Complete the appropriate fields.

| Field                                                    | Description                                                                                                    |
|----------------------------------------------------------|----------------------------------------------------------------------------------------------------|
| Enable                                                   | Select to enable.                                                                                                    |
| SNCF PCC                                                 | Enter your agency's SNCFR PCC.                                                                                                    |
| Connection<br>Environment                                | Select a desired option:<br><b>Production</b> –provides access to all fares and offers<br><b>Test</b> – should be used only for test purpose                                                                  |
| Suppress paper<br>tickets when e-<br>ticket is available | Select, if desired.                                                                                                    |
| Allow searching<br>for trains using<br>arrive by         | Select, if desired.<br>If disabled, users will not be able to choose between arrive or<br>depart when searching for SNCF trains; the dropdown will be<br>hidden, and all searches will be based on departure. |
| Max Num<br>Companions                                    | Currently not available.                                                                                                    |

| Field                               | Description                                                                                                    |  |  |
|-------------------------------------|----------------------------------------------------------------------------------------------------|--|--|
| Agency Invoice                      | If enabled, will use same value as set in SNCF.                                                                                                    |  |  |
| Hours auto-cancel prior last day to | Select the desired number of hours that Concur Travel subtracts from SNCF's last date to ticket (LDT).                                                                                                    |  |  |
| ticket                              | For example, assume that Concur Travel receives the last date<br>to ticket from SNCF as 2023-04-20 18:00:00. Further assume<br>that this field is set to 5 hours. This means that Concur Travel<br>will actually show 2023-04-20 13:00:00 to the user as a last<br>date to ticket to ensure the user submits changes within the<br>time slot allowed. This also means that if the trip is not<br>submitted or approved by 2023-04-20 13:00:00 and auto-<br>cancel is enabled, Concur Travel will cancel the trip. |  |  |

6. Click **Save**.

#### **Branch Access**

Branch Access will be granted to the specified SNCF PCC. SAP Concur will open the branch access to the agency's SNCF PCC with the first SNCF reservation created.

The agency must establish branch access from their SNCF PCC to SAP Concur's SNCF PCC (B930). The agency should contact their GDS representative with this request.

#### **Discount Codes**

#### • To add discount codes:

- 1. In the Travel Setup Wizard, click the **Discounts and Travel Content** setup step.
- 2. Select the desired configuration.
- 3. Click the **Discounts** tab (if it is not already selected).
- 4. In the Rail Vendors section, click Add rail discount.

| € Add rail discount |               |                        |          |  |
|---------------------|---------------|------------------------|----------|--|
| Rail Ven            | dors          |                        |          |  |
| Vendor              | Discount Code | TripLink Discount Code | Valid Fi |  |
|                     |               | No records             | found.   |  |
|                     |               |                        |          |  |

The **Add Discount** window appears.

| Add Disc                                      | Add Discount                                                            |                                                                                                    |  |  |  |  |
|-----------------------------------------------|-------------------------------------------------------------------------|----------------------------------------------------------------------------------------------------|--|--|--|--|
| Please note:<br>(GDS), this p<br>GDS or TripL | for vendors that are r<br>age can only be used<br>ink discount codes sh | not available in your company's reservation system<br>to set a preference level for those vendors. Only<br>would be entered on this page. |  |  |  |  |
| Vendor                                        |                                                                         |                                                                                                    |  |  |  |  |
| SNCF SNCF                                     | ~                                                                       |                                                                                                    |  |  |  |  |
| TripLink Discoun                              | nt Code 🝘                                                               |                                                                                                    |  |  |  |  |
|                                               |                                                                         |                                                                                                    |  |  |  |  |
| Discount<br>Type                              | Discount Number                                                         | This step allows you to add vendor<br>discounts, enable direct connect<br>providers and import hotel property<br>discounts.               |  |  |  |  |
| SNCF<br>Discount<br>Code                      |                                                                         | ]                                                                                                    |  |  |  |  |
| Eurostar<br>Discount<br>Code<br>(FBC)         |                                                                         | Description of the Eurostar route for this FBC                                                                                            |  |  |  |  |
| Eurostar                                      |                                                                         |                                                                                                    |  |  |  |  |

5. Make the appropriate choices.

| Field                           | Description                                                                                        |  |  |  |
|---------------------------------|----------------------------------------------------------------------------------------------------|--|--|--|
| Vendor                          | Select SNCF.                                                                                       |  |  |  |
| Discount Code                   | Enter the code provided by the vendor to access discount rates.                                    |  |  |  |
| Eurostar Discount<br>Code (FBC) | FBCs are not supported anymore and will be eventually removed.                                     |  |  |  |
| Preference Level                | Select the preference level you want to display to users via the dropdown.                         |  |  |  |
|                                 | Most preferred                                                                                     |  |  |  |
|                                 | Preferred                                                                                          |  |  |  |
|                                 | Less preferred                                                                                     |  |  |  |
|                                 | Not preferred                                                                                      |  |  |  |
| Valid From / Valid<br>Until     | You can add the valid from and valid until dates if the contract has specific start and end dates. |  |  |  |

6. Click Save.

#### Lowest Logical Fare (LLF) When Utilizing Mixed Flight/Train Display

- To configure:
  - 1. In the Travel Setup Wizard, click the **Travel Rules** setup step.
  - 2. Click the **Benchmark Fare** tab.

| Select the option<br>save your change | is to dei<br>es befoi | fine the lowest airfare.<br>re moving on to the ne | Th<br>xt s       | ese options<br>step. | define the |
|---------------------------------------|-----------------------|----------------------------------------------------|------------------|----------------------|------------|
| Refundability ③                       |                       | Number of Stops (?)                                | $\left( \right)$ | Include Rail         | 3          |
| Doos Not Matter                       | ~                     | Does Not Matter                                    |                  | No. X                |            |

- 3. Select the desired configuration.
- 4. In the Include rail list, click Yes.
- 5. Click Save.

#### First-Class in SNCF

- To enable first-class for SNCF:
  - 1. In the Travel Setup Wizard, click the Travel Rules setup step.
  - 2. Select the desired configuration.
  - 3. Locate Flight Class of Service.

| Flight Class     | o | f Service                                                                                                    |
|------------------|---|----------------------------------------------------------------------------------------------------|
| Not allow        | ~ | Business class allowed when Flight distance is greater than or equal to $\checkmark$ 1 Miles $\checkmark$          |
| Not allow        | ~ | First class allowed when Flight distance is $\ greater \ than \ or \ equal \ to \ \checkmark$ 1 Miles $\checkmark$ |
| Not allow        | ~ | Premium Economy allowed when Flight distance is greater than or equal to v 1 Miles v                               |
| Require Approval | ~ | Cabin classes allowed: First class, Business class 🗸 when Marketing airline is in 2C                               |

- 4. In the Cabin classes allowed list, click First class, Business class.
- 5. Click in the **when Marketing airline is in** textbox to bring up a list of carriers:

# Choose from...

### Choose one or more of the following.

Select multiple items by holding down the ""control"" key while clicking them.

| SKYWARD EAPRESS (UW)    |      |
|-------------------------|------|
| Skyway Airlines (AL)    |      |
| Skywest (Utah) (OO)     |      |
| Slovak Air (6Q)         |      |
| Smartlynx Airlines (6Y) |      |
| Smartwings (QS)         |      |
| SNCF (2C)               |      |
| Solaseed Air (6J)       |      |
| Solomon (IE)            |      |
| Somon Air (SZ)          |      |
| Sounds Air (S8)         |      |
| South African (SA)      |      |
| South AfricanEx (XZ)    |      |
| Southern Air Cht (PL)   |      |
| Southern Airways (9X)   |      |
| Southern Winds (A4)     | - 10 |
| Spanair (JK)            |      |
| SpiceJet (SG)           |      |
| Spirit Airlines (NK)    |      |
| Spring Airlines (9C)    | _    |
| Cril onkon (III)        | •    |
|                         |      |
| Done Cancel             |      |

**NOTE:** If the **when Marketing airline is in** field already contains a code, then in the **Choose from** window, hold the Ctrl key before clicking SNCF. If you hold Ctrl while clicking SNCF, then SNCF will **appear with** the existing code. If you do not hold Ctrl, then SNCF will **replace** the existing code.

6. Click **SNCF**.

**NOTE:** "2C" is the carrier code for SNCF.

- 7. Click Done.
- 8. Click Save.

# Part 3: Professional and Standard Editions – Additional Tasks or Information

#### Finishing Template

Administrators can update the PNR finishing template to write the city pair information to the PNR.

#### • To configure:

1. Click **Administration > Travel** (on the sub-menu) **> Travel System Admin** and access the desired client travel configuration.

**NOTE:** Depending on your permissions, the page may appear immediately after you click **Administration** or **Travel**.

2. In the **Profile & Finishing** section of the left menu, click **Finishing Template Editor**.

Finishing data points are available for:

- PAO OrderID
- Marketing carrier Reference

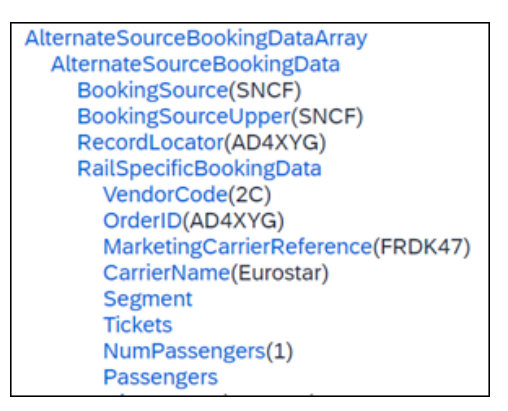

Finishing data points are available for SNCF discount cards, in the AdvantagePrograms section.

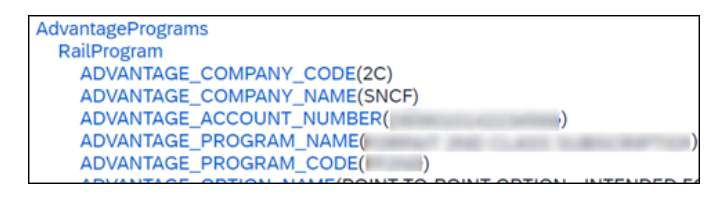

Finishing data points for rail frequent traveller cards are available in the AffinityCard section.

| AffinityPrograms                                 |
|--------------------------------------------------|
| AirProgram                                       |
| AirProgram                                       |
| AirProgram                                       |
| AirProgram                                       |
| HotelProgram                                     |
| RailProgram                                      |
| TRAVEL_COMPANY_CODE(9F)                          |
| ACCOUNT_NUMBER( )                                |
| TRAVEL_COMPANY_NAME(EUROSTAR)                    |
| TRAVEL_PROGRAM_NAME(EUROSTAR FREQUENT TRAVELLER) |
| TRAVEL_PREFERENCE_RATING(0)                      |
| TRAVEL_PROGRAM_TYPE(0)                           |

#### **Profile Template**

**NOTE:** There is no need to update the profile template if it's already configured to capture data for the existing SNCF connection.

#### • To configure:

1. Click **Administration > Travel** (on the sub-menu) **> Travel System Admin** and access the desired client travel configuration.

**NOTE:** Depending on your permissions, the page may appear immediately after you click **Administration** or **Travel**.

- 2. In the **Profile & Finishing** section of the left menu, click **Profile Template Editor**.
  - 1) Profile data points are available for SNCF discount cards, in the Air\_Advantage section.

| Prope     | rties                                                                                                    |
|-----------|----------------------------------------------------------------------------------------------------|
| Value     | < > Apply Delete                                                                                                   |
| Value     | AIR_ADVANTAGE_COMPANY_CODE  Selects the value of the field.                                                        |
| Test Data | AIR_ADVANTAGE_ACCOUNT_EXPIRATION_DATE [array] AIR_ADVANTAGE_ACCOUNT_NUMBER [array]                                 |
| Index     | AIR_ADVANTAGE_CITY_FROM<br>AIR_ADVANTAGE_CITY_TO<br>AIR_ADVANTAGE_COMPANY_CODE                                     |
| Required  | AIR_ADVANTAGE_COMPANY_NAME<br>AIR_ADVANTAGE_OPTION_CODE<br>AIR_ADVANTAGE_OPTION_NAME<br>AIR_ADVANTAGE_PROGRAM_CODE |
| Filter    | AIR_ADVANTAGE_PROGRAM_NAME<br>AIR_ADVANTAGE_SDN_DISCOUNT_CODE                                                      |
| Lookup    | AIR_ADVANTAGE_STATION_FROM<br>AIR_ADVANTAGE_STATION_TO                                                             |

#### Nospecialairprogram – Profile Sync

Concur Travel supports a filter in the profile editor called notspecialairprogram. This filter prevents frequent flyer numbers from being written to the standard frequent flyer number format for a given carrier. Some carriers do not fully participate in the GDS and writing their numbers to the standard format will cause the PNR to fail. Often the TMC will write this number to a different field for tracking purposes.

Add **Air Frequent Traveler line** and assign the **notspecialairprogram** filter to the Air\_Travel\_company\_code value.

IMPORTANT: Once added, any new SNCF numbers added to the user's profile will sync to the GDS profile in the new format provided and *not* in the standard frequent flyer number format. All existing numbers will remain in the old format. To remove the incorrect format, the user should remove the number, save their profile, add the number back, and save again.

| Prope     | rties                      |   |                                                                                                    |
|-----------|----------------------------|---|----------------------------------------------------------------------------------------------------|
| Value     |                            |   | < > Apply Delete                                                                                                    |
| Value     | AIR_ADVANTAGE_COMPANY_CODE | ~ | Selects the value of the field.                                                                                           |
| Test Data | Set Test Data              |   | Sets the test data that is used when testing the profile template.                                                        |
| Index     | airprogram                 |   | For array values, specifies the index variable to use.                                                                    |
| Required  | Yes                        | ~ | Whether the group or value is<br>required. If a required value is<br>missing, the nearest parent group<br>is not written. |
| Filter    | notspecialairprogram       | ~ | Specifies the filter function to evaluate for "fixing" the value.                                                         |
| Lookup    |                            | ~ | Specifies the lookup table to use for translating the value.                                                              |
| Parser    | Suggest                    |   | The parser specifies a regular<br>expression used for reading the<br>field.                                               |

#### **Passive Segments**

#### AMADEUS

```
MIS 1A HK1 ZZZ 22NOV-/TRN-SNCF-AD4XYG/130CT2023-1001/22NOV20
23-0839/FRPNO/22NOV2023-1000/GBSPX/06105/2//FA00/57.00EUR/PA
X1
```

#### SABRE

```
RAL 2C 13APR M GK1 STMALO RENNES/LV-0829/FR-FRXSB/AR-0920/
AT-FRRNS/AD-13APR/RESA/OC-87/DC-87/NA-TER 854346/SP-/SI-1-F/CF-
I7P2LJ-
```

#### Standard Remarks

Standard remarks can change without notice so they should not be used by TMCs for back-office purposes. Instead, TMCs should create their own remarks via the finishing template.

## Section 7: FAQ

#### **The Basics**

| Торіс                              | Comment                                    |
|------------------------------------|--------------------------------------------|
| Integrated display with air:       | Yes                                        |
| CT Policy controlled:              | Yes                                        |
| Trips on Hold via Concur Travel:   | Yes                                        |
| Trip Changes via Concur Travel:    | No                                         |
| Trip Cancels via Concur Travel:    | Yes (unless ticketed)                      |
| Refunds processed by:              | ТМС                                        |
| Delivery Options:                  | Depends on route and user loyalty programs |
| Pre-Assigned Seating:              | Yes (traveler Profile preferences)         |
| Credit Cards Accepted:             | Yes + Agency invoice                       |
| Multi-Segment Bookings:            | No                                         |
| Guest Booking Capability:          | Yes                                        |
| Ghost/BTA/Lodge Cards Accepted:    | Yes                                        |
| GDS Supported for passive segment: | Amadeus/Sabre                              |
| Must write GDS passive segment:    | Yes                                        |
| * Select Access Fee:               |                                            |
| * Sabre Convenience Fee:           |                                            |

\* Refer to Support Portal for fees

#### Questions

Q. What GDSs are currently supported for this feature?

**A.** Currently, Amadeus and Sabre are supported.

Q. What profile data is mandatory for booking creation?

**A.** Mandatory fields do not change. They remain the same with the new PAO platform.

In order to create a booking, we will have to provide traveler's:

- First Name
- Last Name
- Date of birth
- Advantage card number (if any)
- Email address

Q. What if the traveler forgets their Advantage card?

**A.** The traveler is required to present the card to the conductor when boarding a train and may be subject to a fine if the user cannot produce the card or if the card is invalid.

It is the traveler's responsibility to make sure their Advantage cards are valid and not expired. Even if the traveler specifies several Advantage cards in their profile, whether the user actually gets a discount is solely determined by the SNCF booking system.

**Q.** As an admin, how do I enable the combined Flight/Train display in Concur Travel?

**A.** Once a company's connection to SNCF is established, the combined Flight/Train display appears automatically to the end user.

Q. How long before departure can SNCF tickets be booked?

**A.** The traveler has 90 days. They also have a ticket time limit by which the booking must be ticketed by the agency.

Q. Is it possible to combine different classes of service in one return trip?

**A.** Yes. With the PAO platform implementation, the traveler will be able to book different classes of service for each segment of their trip.

Q. What does the traveler need when traveling with SNCF?

**A.** The traveler must bring their Advantage card(s) if one or more was used in the booking.

The traveler must bring **all** Advantage cards on the trip specified in the traveler's SAP Concur profile.

In the case of an e-ticket, there are two ways to pick up the ticket at the BLS machine. The traveler should be prepared to provide the following, depending on the e-ticket delivery method they chose during the booking:

- Name and SNCF confirmation number
- Fidelity card or credit card
- **Q.** How are SNCF tickets fulfilled?

**A.** SNCF bookings need to be fulfilled by an agency. The user will be asked during the booking if they want to pick up the ticket at a self-service Kiosk using an ID card, or by using the traveler's name and confirmation number.

If using the first option of producing an ID card, it can be any valid credit card and even an Advantage card, but whichever card the user indicated during booking is the card the user must bring to the self-service Kiosk.

**Q.** Can the traveler select a seat?

**A.** No. The traveler can select a seat type in their SAP Concur profile (window, aisle, etc.), but not the actual seat itself.

Seat preferences are currently not supported for Eurostar and TER.

**Q.** Can SNCF bookings be cancelled?

**A.** Yes, unless the ticketing time limit has passed. Most importantly – it cannot be cancelled through Concur Travel once the booking has been ticketed. Once ticketed, the booking is managed by the agency; the traveler must contact the agency for cancellation.

Q. Can the traveler change a rail ticket?

**A.** No. The traveler must cancel and re-book, but only if the booking has not yet been ticketed.

**Q.** Can the traveler book SNCF outside of France?

**A.** SNCF will solve all the rail needs by all travelers in France. Outside France, unless the agency associated with the company is based in France (or unless the agency has a GDS PCC based in France or a Rail Europe agreement), the SNCF feature in Concur Travel should never be turned on for that company since that agency will never be able to ticket the booking.

**Q.** When booking Eurostar from the GDS, we can see three cabins available: Economy, Premium Economy, and First class. Why – with SNCF Direct Connect – can we see two cabins: Second and First? **A.** The same inventory is available via SNCF Direct Connect. The difference is that the same fares are loaded differently in the GDS.

The matching is:

- GDS economy = SNCF second-class
- GDS premium economy = SNCF Standard Premier 01st
- GDS business class = SNCF first-class

Q

Q. As an administrator, how do I apply for SNCF PCC?

**A.** If your agency already has an existing SNCF PCC, you can use that. For agencies based in France, contact SNCF. For agencies not based in France, contact Rail Europe.

#### **Known Limitations**

Until further notice, the following features will be not supported or supported for the SNCF [PAO] direct connect:

- The multi-passenger booking feature.
- Seat preferences or selection for Eurostar and TER trains.
- Combining TGV and TER segments in one reservation might lead to additional work on the travel agency side for specific reservations. To prevent this situation, the recommendation for travelers with a middle name having either the SNCF loyalty or advantage card is to ask SNCF to not store their middle name in their database.

Ф

Ф